## はじめにお読みください

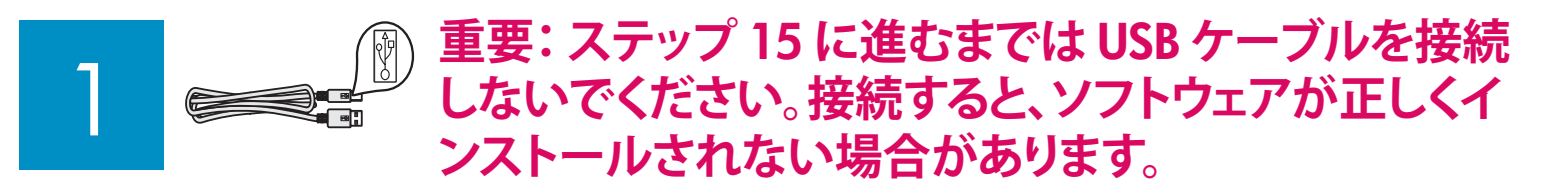

手順の順番どおりに作業を進めてください。セットアップ時に問題が発生した場合は、最後の「**トラブルシュー** ティング」を参照してください。

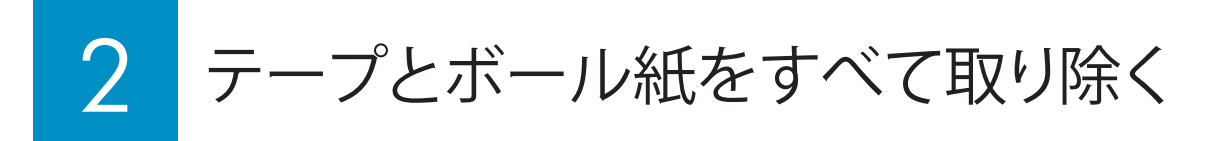

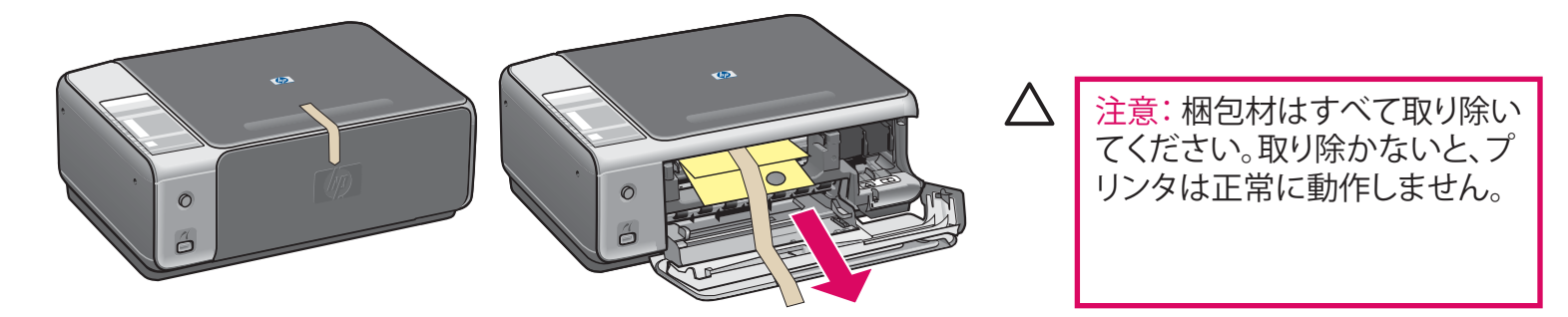

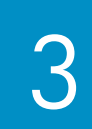

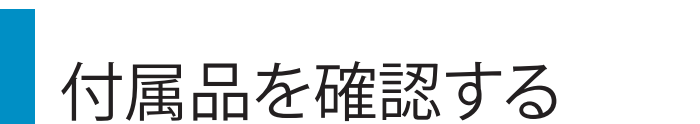

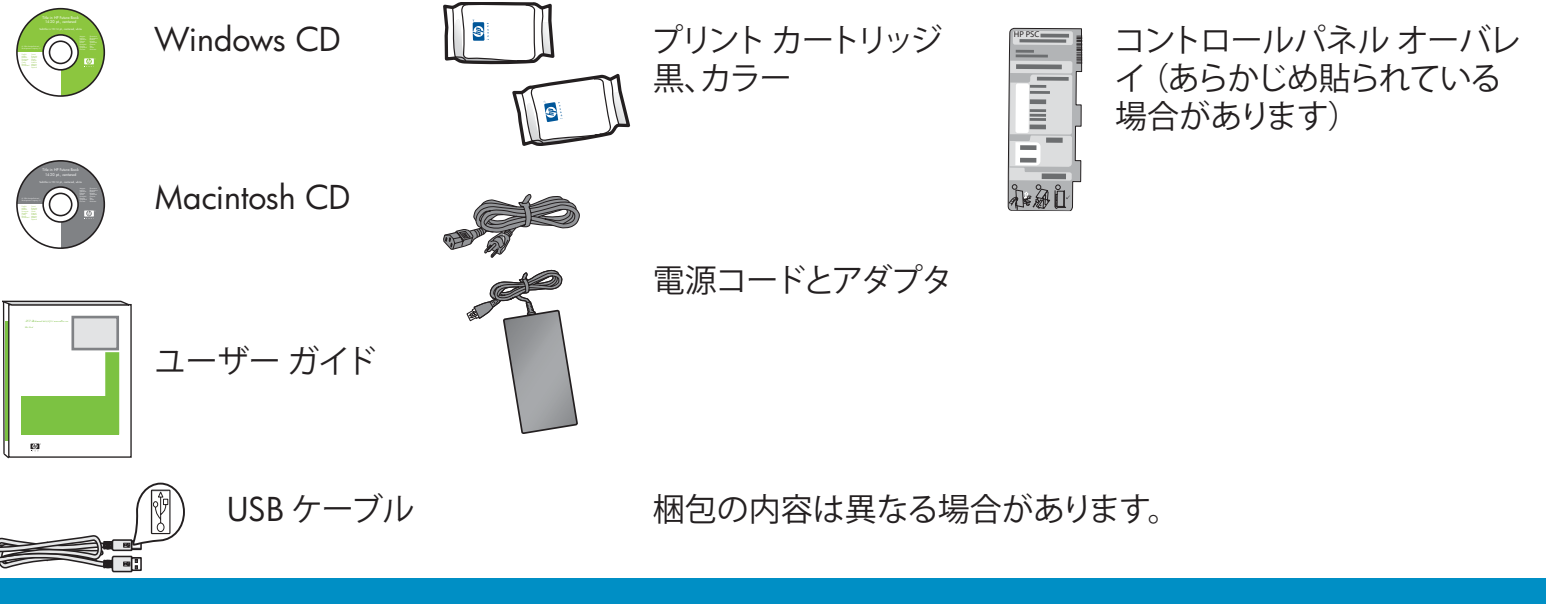

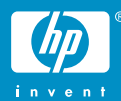

HP PSC 1500 All-in-One series セットアップ ガイド

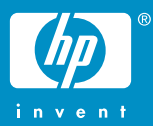

コントロールパネルオーバレイを取り付ける (取り付けられていない場合)

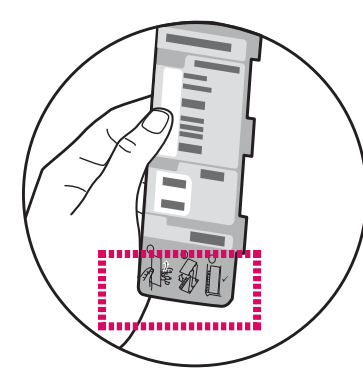

a コントロールパネル オーバレイの下の部分 を折り曲げます。

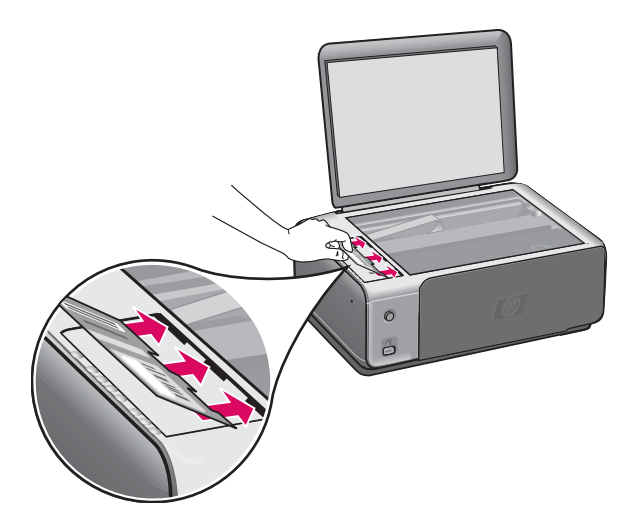

- **b** 下部と、裏側の粘着部保護シールをオーバレイ から取り除きます。

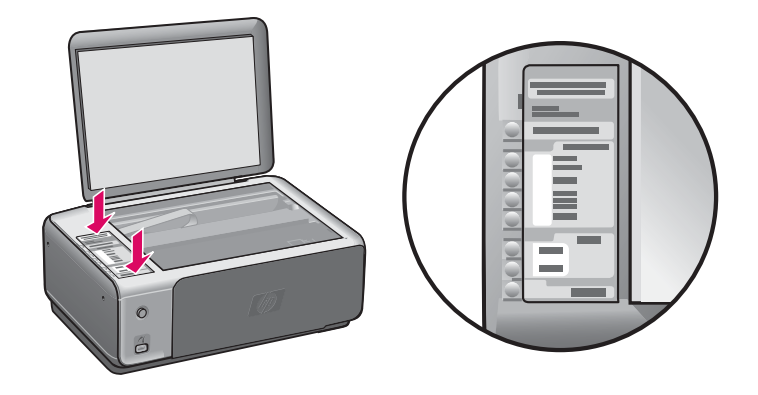

- c 蓋を開きます。オーバレイのタブをプリンタに 差し込みます。オーバレイをプリンタに取り付 ける前に、タブが正しく差し込まれていることを 確認します。
- **d** オーバレイを押し、確実に取り付けます。LCD の部分は押さないでください。タブはスロット に入っている必要があります。

注意:コントロールパネルオーバレイを取り付けないと、HP All-in-One プリンタは動作しません。

## 電源コードとアダプタを接続する

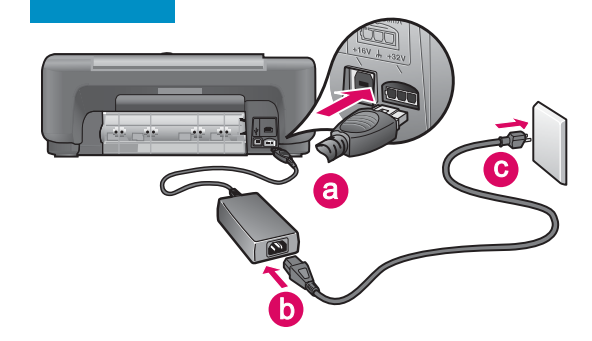

**重要:**このマニュアルで指示があるまでは、 USB ケーブルを接続しないでください。

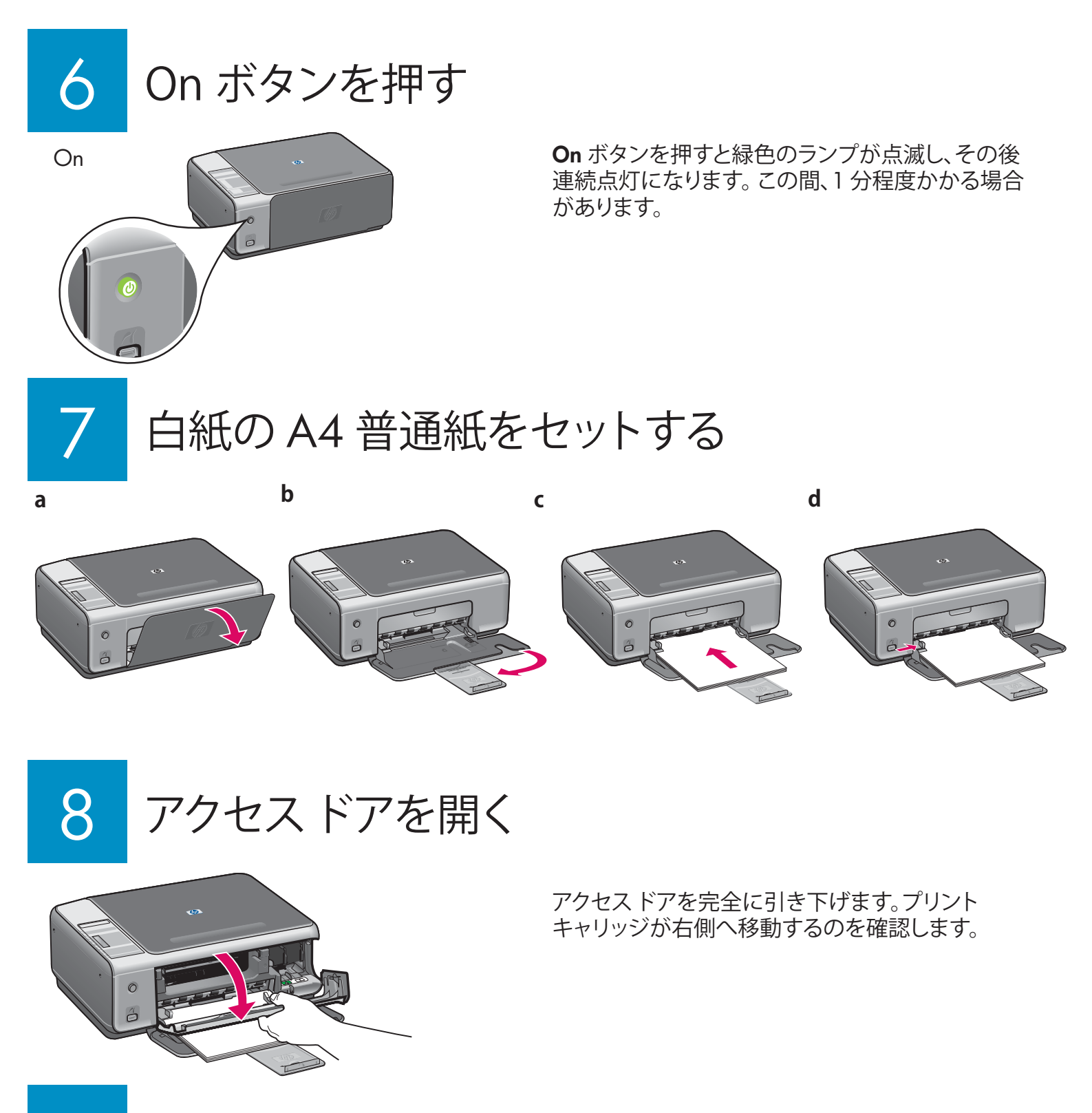

両方のカートリッジのテープをはがす

15

ピンク色のタブを引いて、**両方の**プリント カートリッジのテープをはがします。

注意:銅色の接点に触れたり、テープをカートリッジに貼り直したりしないでください。

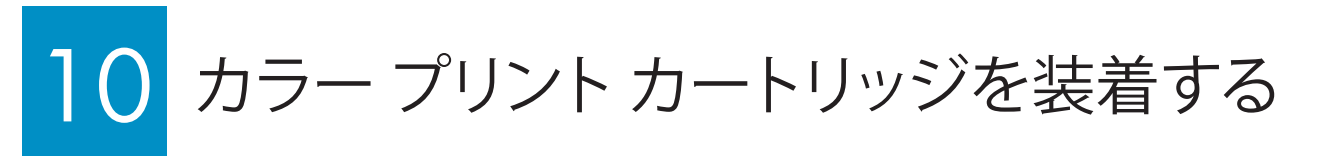

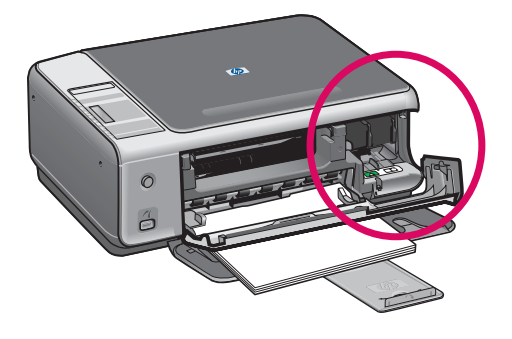

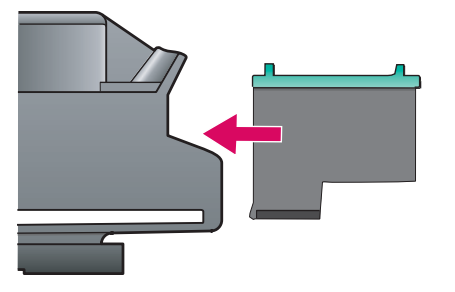

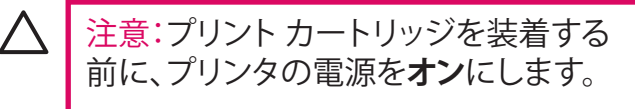

- a 青い HP ロゴを上に向けて**カラー** プ リント カートリッジを持ちます。
- **b カラー** プリント カートリッジを**左側**の スロットの手前にセットします。
- プリントカートリッジがカチッとはまるまでしっかり押します。

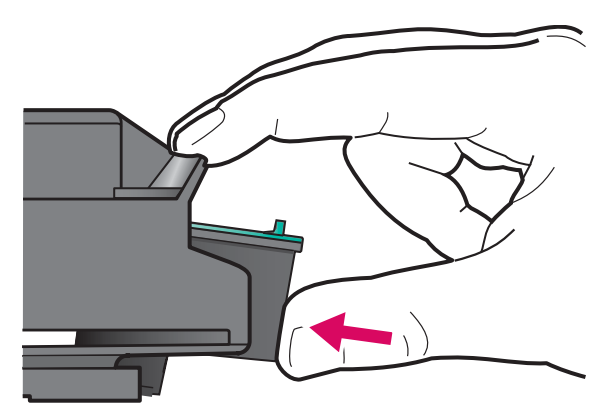

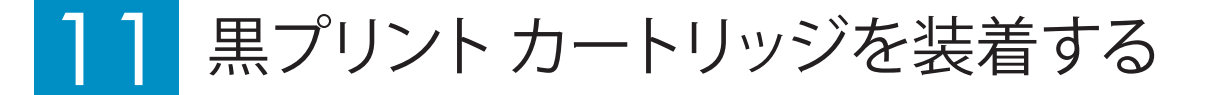

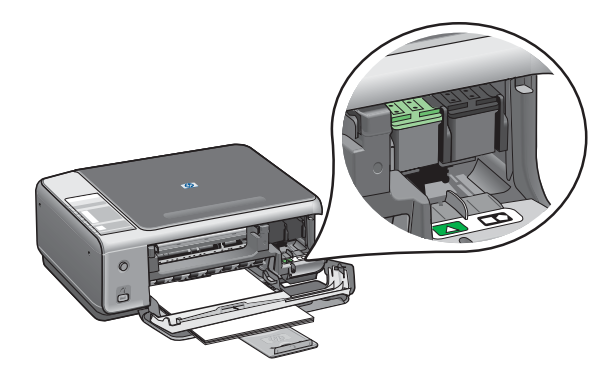

- a 青い HP ロゴを上に向けて黒プリント カートリッジを持ちます。
- **b** 黒プリント カートリッジを右側のスロットの手前にセットします。
- c カートリッジがカチッとはまるまでしっ かり押します。
- **d** アクセスドアを閉じます。

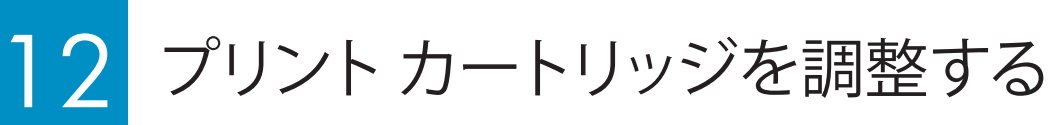

カートリッジを装着すると、プリントカートリッジの調整ページが 印刷されます(調整にしばらく時間がかかる場合があります)。

a 蓋を開きます。表側の面を下向きにして、調整ページの上部を ガラスの右前の隅に合わせます。蓋を閉じます。

**b スキャンスタート** ボタンを押します。

**On** ランプが点滅しなくなったら、調整は終了です。調整ページは、再利用するかまたは廃棄してください。

### 3 コンピュータの電源をオンにする

- a コンピュータの電源をオンにし、必要に応じてログインしてから、デスクトップが表示されるのを待ちます。
- **b** 起動しているプログラムや常駐のウイルス対策ソフトウェアが あればすべて終了します。

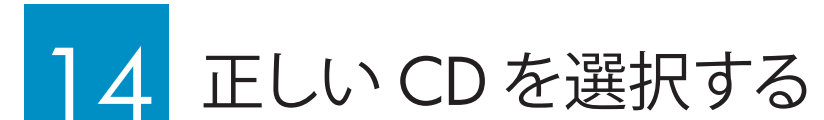

### Windows ユーザー:

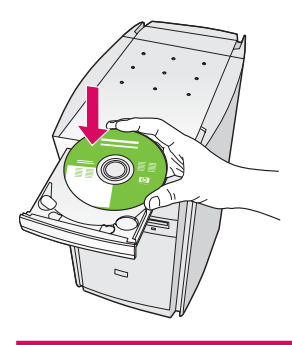

- a HP All-in-One **Windows** CD を起きます。
- **b** 画面に表示される指示に従います。

起動画面が表示されない場合は、[マイ コンピュー タ] をダブルクリックし、CD-ROM アイコンをダブル クリックし、setup.exe をダブルクリックします。 Macintosh ユーザー:

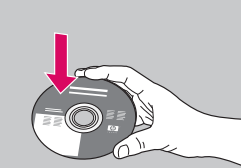

- a HP All-in-One **Macintosh** CD 起きます。
- **b** 次のステップに進みます。

15 USB ケーブルを接続する

#### Windows ユーザー:

USB ケーブルを接続するように指示する画面が表示 されるまでしばらく時間がかかる場合があります。

画面が表示されたら、HP All-in-One プリンタの背面 のポートに USB ケーブルの一方のコネクタを接続し、 コンピュータの任意の USB ポートにもう一方のコネ クタを接続します。

# 3 HP - All-In-One Series 今すぐデバイスを挑続します 1. デパイスを力くにします。 2. USB ケーブルを接続します。 2. USB ケーブルを接続します。 デパイスをお使いのコンピュージに接続できない場合にのみ、このホッシスを切っやしてから、DXAUをジリックしてソフトウ、 コアのインストールを完てします。(確でデパイスをオンにして接続し、デバイスのセットアップを完了することができます。) ヘルプ仕) く戻る(空) 次へ(空) キャンセル

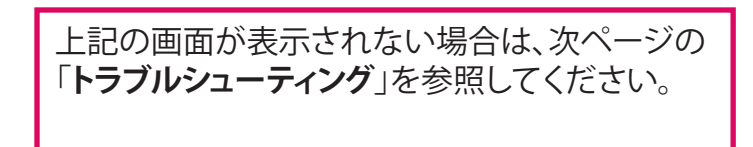

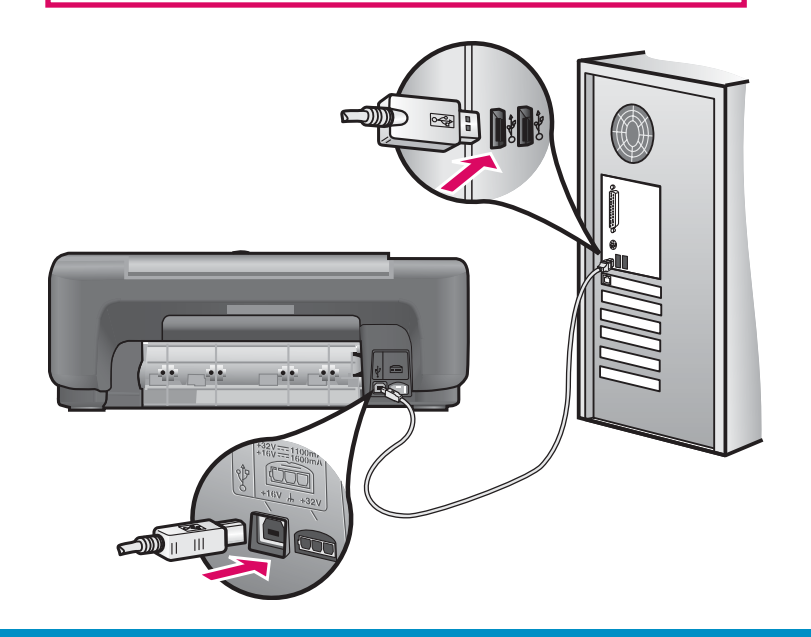

### Macintosh ユーザー:

HP All-in-One プリンタの背面のポートに USB ケーブルの一方のコネクタを接続し、コンピュ ータの任意の USB ポートにもう一方のコネク タを接続します。

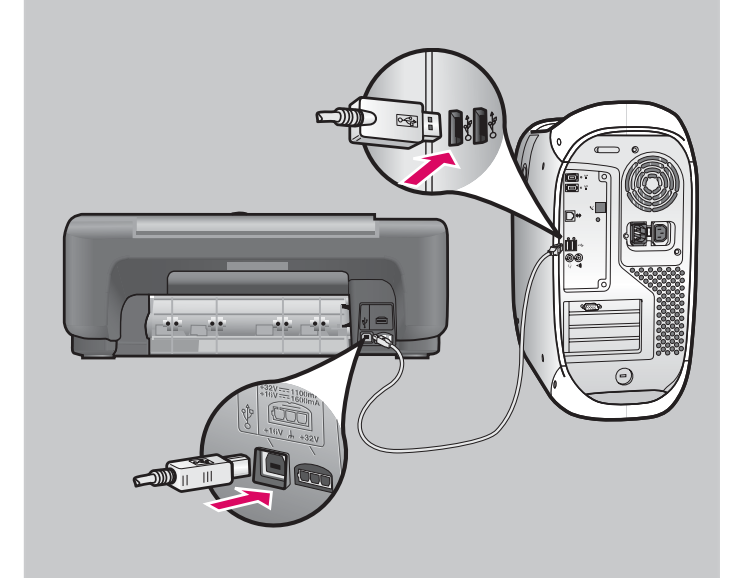

ソフトウェアのインストールを終了する

### Windows ユーザー:

画面の指示に従って進みます。ソフトウェアのイン ストール完了後に [Sign up now] (今すぐサインア ップ) 画面が表示されるので入力してください。こ れで完了です。

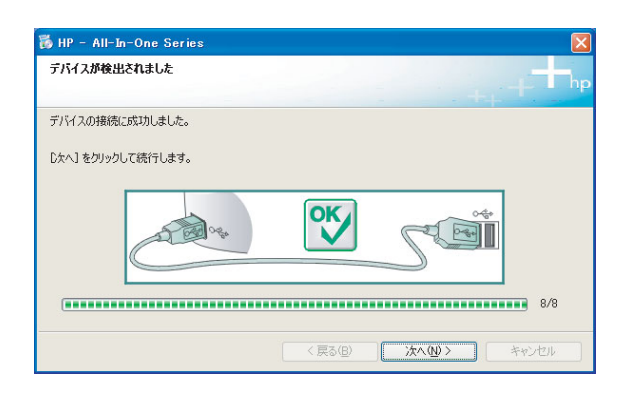

### Macintosh ユーザー:

- a HP All-in-One Macintosh CD を挿入します。
- **b HP All-in-One Installer** アイコンをダブル クリックします。
- セットアップアシスタントを含むすべての 画面の指示に従って進めてください。これ で完了です。

| LE C ANIC                                                                                                |
|----------------------------------------------------------------------------------------------------|
| HP All-in-One 設定アシスタントを使って、HP All-in-<br>One デバイスの設定を行うことができます。                                          |
| ifP Al-in One 設定アシスタントは、お使いロシステムに関する重<br>算な情報と共に増入的な物制も収取し、それを死に、意定のifP<br>Al-in-One デバイスと同様ソフトの設定を行います。 |
| デフォルトの用紙サイズを選択してください。<br>○レター<br>● A4                                                                    |
|                                                                                                    |

## ソフトウェアのトラブルシューティング

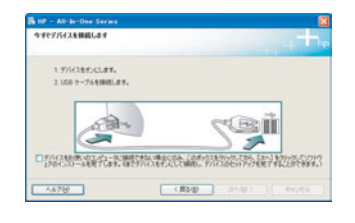

**問題:** (Windows のみ) USB ケーブルの接続を指示する画面が表示されなかった。 操作:HP All-in-One Windows CD を取り出して再び挿入します。ステップ 14 を参照 してください。

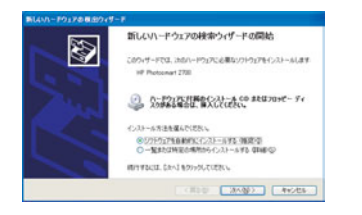

**問題:**(Windows のみ) **[ハードウェアの追加]** 画面が表示される。

操作:[キャンセル] をクリックします。USB ケーブルを取り外してから、HP All-in-One Windows CD を挿入します。ステップ 14 と 15 を参照してください。

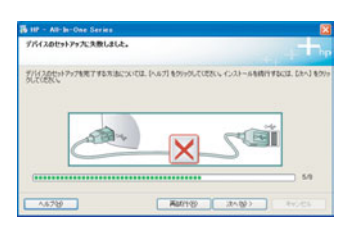

問題:(Windows のみ) [デバイスのセットアップに失敗しました] 画面が表示される。

操作:コントロールパネルオーバレイが確実に取り付けられていることを確認します。 プリンタからプラグを抜き、再度接続します。すべての接続をチェックします。USBケー ブルがコンピュータに接続されていることを確認します。USBケーブルは、キーボード や、電源の入っていないハブには接続しないでください。ステップ3と15を参照して ください。

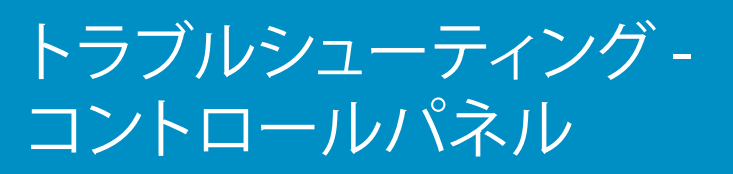

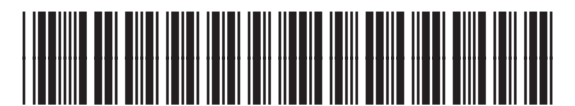

Q5888-90259

最初の図に、正しくセットアップされた場合のコントロールパネルオーバレイを示します。2番目の図に、問題 が発生した場合のコントロールパネルオーバレイを示します。詳細については、次を参照してください。

| 正しくセットアップ<br>されている場合:            | <ul> <li>HP PSC 1510 All-in-One<br/>Printer - Scanner - Copier</li> <li>用紙を確認<br/>フリント カートリッジを確認</li> <li>キャンセル/再開</li> <li>コピー設定</li> <li>普通紙<br/>フォト用紙</li> <li>** 品質</li> <li>実物大<br/>ページに合わせる<br/>フチ無し</li> <li>コピー枚数</li> <li>コピースタート</li> <li>モノクロ</li> <li>カラー</li> <li>スキャン スタート</li> </ul> | 警告が出ている場合:<br>1<br>2 3 4                                             | <ul> <li>HP PSC 1510 All-in-One<br/>Printer · Scanner · Copier</li> <li>用紙を確認<br/>プリント カートリッジを確認</li> <li>キャンセル/再開</li> <li>コピー設定</li> <li>普通紙<br/>フォト用紙</li> <li>** 品質</li> <li>デ物大<br/>ページに合わせる<br/>フチ無し</li> <li>コピー枚数</li> <li>コピースタート</li> <li>モノクロ</li> <li>カラー</li> <li>スキャン スタート</li> <li>スキャン スタート</li> </ul> |
|----------------------------------|----------------------------------------------------------------------------------------------------|----------------------------------------------------------------------|----------------------------------------------------------------------------------------------------|
| 警告:                              | ł                                                                                                    | 操作:                                                                  |                                                                                                    |
| 1 <b>用紙を確認</b> ランプが点源            | 或している。 総<br>も                                                                                                    | 紙トレイを確認します。 用紙が正し<br>う一度用紙をセットし、 <b>キャンセル</b> /                      | しくセットされていません。<br>「 <b>再開</b> ボタンを押します。                                                                                                    |
| 2 <b>プリント カートリッジを</b><br>点滅している。 | <b>寉認</b> ランプが カンンプが カンマ                                                                                                    | コートリッジからテープを取り除いた<br>マト カートリッジを装着し直して、アク<br><b>ンセル/再開</b> ボタンを押して作業を | こかどうか確認します。 プリ<br>クセス ドアを閉じます。 <b>キ</b><br>続けます。                                                                                                    |

3 E コピー枚数の横に E と表示される。

4 用紙を確認、プリントカートリッジを確認、コピースタート領域が点滅している。

他のランプを確認して、問題の原因を調べます。 詳細については、『ユーザー ガイド』を参照してください。

オーバレイが正しく取り付けられていません。ステップ4を 参照してください。オーバレイを正しく取り付けたら、キャンセ ル/再開ボタンを押して作業を続けます。

古紙配合率 10% 以上、総再利用繊維 50% 以上の再生紙を使用。 サポートが必要な場合は www.hp.com/support にアクセスしてください。 © Copyright 2005 Hewlett-Packard Development Company, L.P. Printed in [].

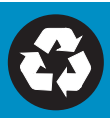